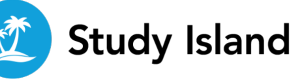

# Sensei

Sensei is a data visualization page that provides insight into how your students are progressing in Study Island. Organized by class and program, you can dig deeper into the data by clicking on each tile. You can even assign supplemental practice to groups of students or individual students. See Sensei: Assignments.

#### Find Sensei

Sensei is available through the Main Menu.

The first time you go to Sensei, you'll set up a class you'd like to view. You can add more classes at any time.

< edmentum

& We

#### Set Up a Class in Sensei

- 1. Select a Program.
- 2. Select a Class.
- **3.** Save your selection.

### **Topic Overview**

You can also select if you want to view the data for your students' **best scores** OR **cumulative scores**. See number 2 below.

Click "Continue" to set this as your de

sensei

Welcome

Great Job!

Grade - Minnesota Academic Standards Mastery Class: Mrs. Smith 4th Grade Class

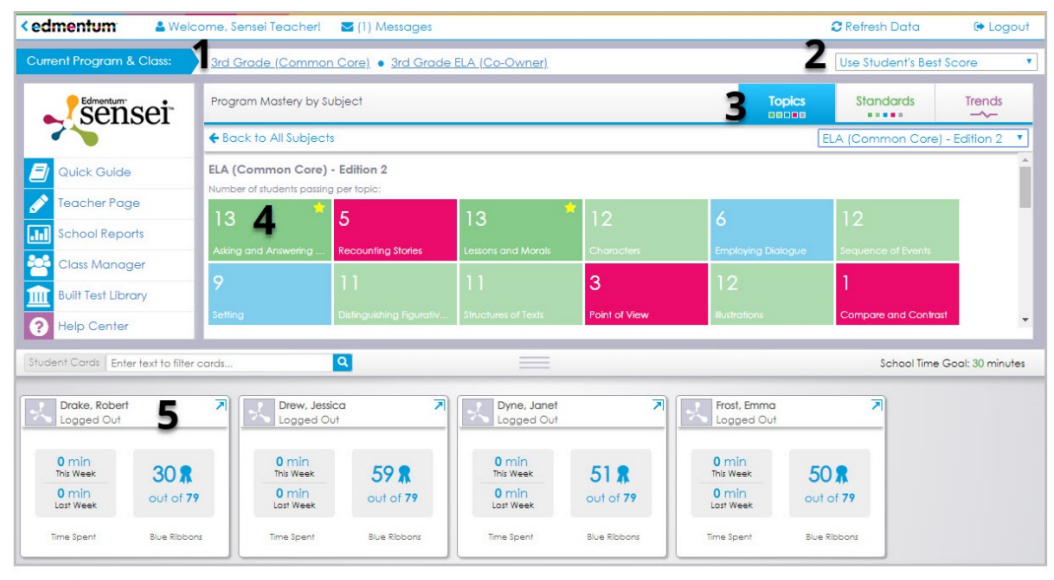

1. Select the program and class to view.

2. Switch between viewing students' Best Score and Cumulative Score.

3. Filter your view by topics, standards, or a trends graph. Use the drop-down to select a subject.

4. Click a tile for a breakdown of how each student performed for that topic or standard.

5. Each student's card shows their login status, time spent this week and last, and the number of Blue Ribbons earned. Click to expand the card and dig deeper into the student's progress.

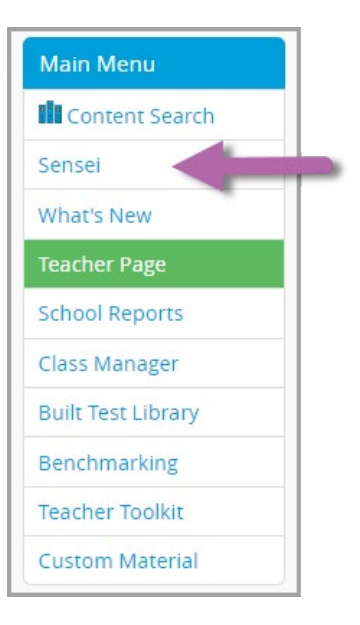

edmentum United States 800.447.5286

 
 United States
 International

 800.447.5286
 +44(0)1572 492576

 support@edmentum.com
 +44(0)7832 971396 (WhatsApp) international@edmentum.com

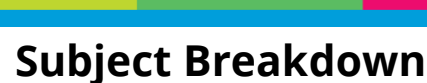

**Study Island** 

You'll see a breakdown of the subject when you select a Student Card.

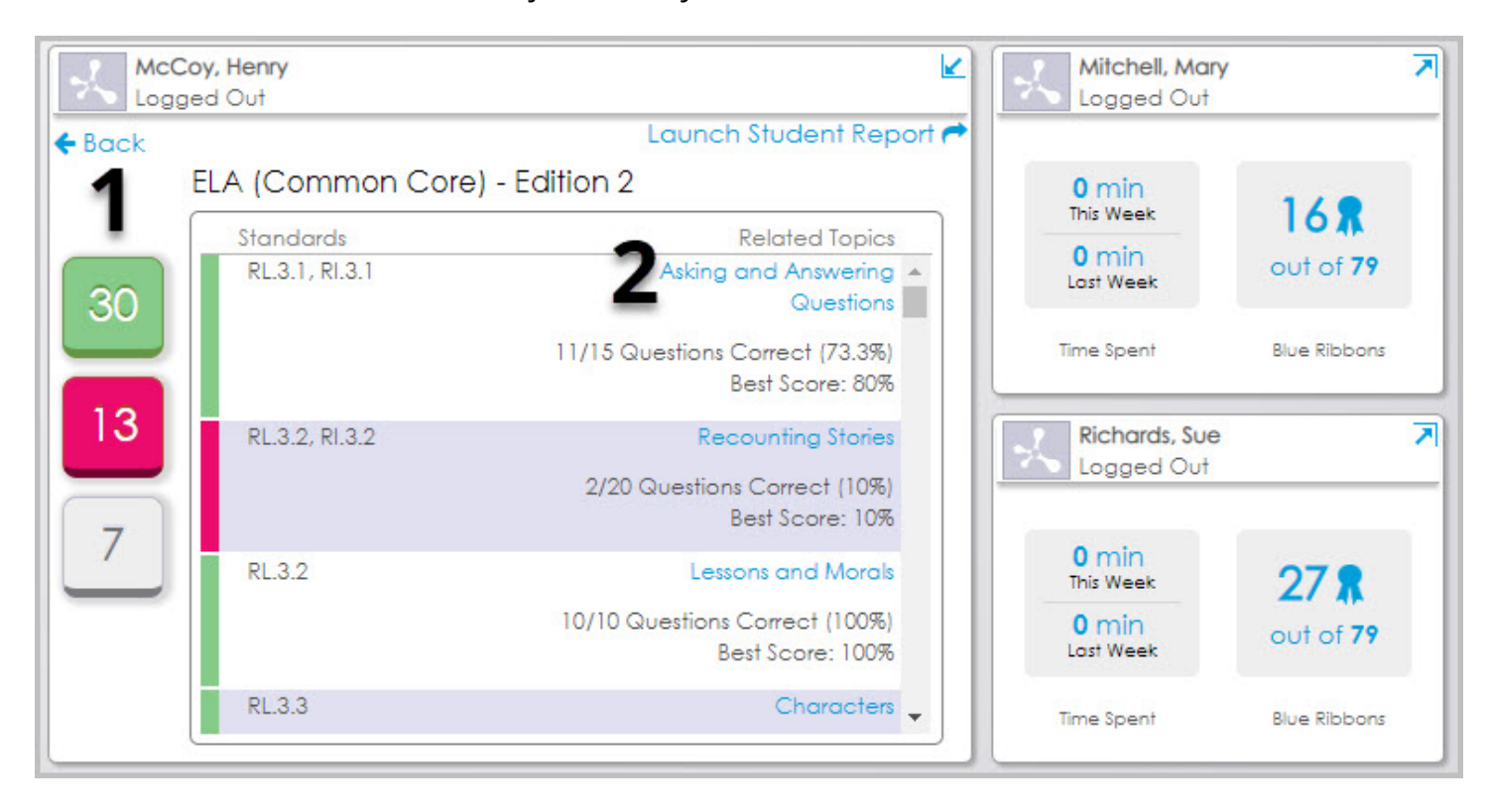

**1.** Filter the topics by Blue Ribbon status.

Green: **Doing great!** The student completed at least one session and earned a Blue Ribbon. Red: **May need assistance.** The student has completed at least one session but failed to earn a Blue Ribbon.

edmentum

Gray: Not enough info. The student has not yet started the topic.

**2.** Click the topic to create a supplemental assignment for the student.

| ut    | Create Practice and Instruction Assignment × |
|-------|----------------------------------------------|
| l     | Topic: Asking and Answering Questions        |
| 8     | Aligned with Standards: RL.3.1, RI.3.1       |
| ł     | More Standards Info                          |
| W     | Enter Assignment Title (required):           |
| I     | Class Page & Assignments 🖻                   |
|       | Assign to <b>McCoy, Henry</b> ?              |
| le ut | Cancel Assign                                |

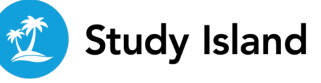

## Sensei: Assignments

Sensei doesn't just give you great insights into your students' progress. You can also take action by assigning supplemental practice to groups of students based on how they performed on a specific topic or standard.

- Make sure you have the correct program and class selected.
- Click a subject. You can also click directly on a tile and jump to Step 4.
- **3.** Click a subject tile.
- Filter the students by clicking the colored tile you want to view. See Sensei: Topic Overview for an explanation on tile colors.
- **5.** Click Assign to these students.
- Enter a title for the assignment and click
   Assign. You'll receive confirmation that your assignment has been created.

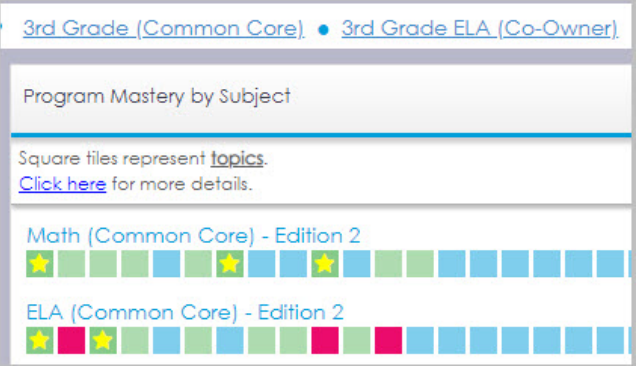

| <u>3rd Grade (Commo</u>                        | n Core) • <u>3rd Grade</u>     | <u>ELA (Co-Owner)</u> |
|------------------------------------------------|--------------------------------|-----------------------|
| Program Mastery by S                           | ubject                         |                       |
| ← Back to All Subjec                           | ts                             |                       |
| Math (Common Cord<br>Number of students passin | e) - Edition 2<br>g per topic: |                       |
| 13                                             | 10                             |                       |
| Model Multiplication                           | Model Division                 | Real World Problems   |
| 7                                              | 9                              | 13 📩                  |
| Two-Step Real World Pr                         | Number Patterns                | Rounding Numbers      |

| Торі                                                                                           | : Multiplication and Division Properties |
|------------------------------------------------------------------------------------------------|------------------------------------------|
|                                                                                                | Aligned with Standard: 3.OA.B.5          |
|                                                                                                | More Standards Info                      |
| Enter Assignment                                                                               | tle (required):                          |
| * Multiplication a                                                                             | d Division Practice                      |
|                                                                                                | Class Page & Assignment                  |
|                                                                                                | 0                                        |
| Assign to Selecte                                                                              | Students:                                |
| Assign to Selecter                                                                             | Students:                                |
| Assign to Selecter<br>Drake, Robe                                                              | Students:                                |
| Assign to Selecte<br>Drake, Robe<br>Maximoff, W<br>McCoy, Her                                  | Students:                                |
| Assign to Selecter<br>Drake, Robe<br>Maximoff, W<br>McCoy, Her<br>Mitchell, Ma                 | Students:                                |
| Assign to Selecter<br>Drake, Robe<br>Maximoff, W<br>McCoy, Her<br>Mitchell, Ma<br>Parker, Pete | Students:                                |

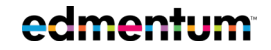

United States 800.447.5286 support@edmentum.com International +44(0)1572 492576 +44(0)7832 971396 (WhatsApp) international@edmentum.com